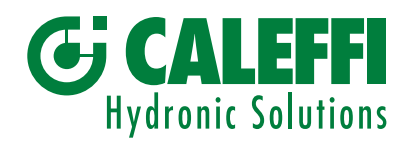

www.caleffi.com

CE RR

## Miscelatore elettronico evoluto - Regolatore digitale

## © Copyright 2025 Caleffi

**Documentazione tecnica:** 

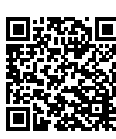

# Serie 6003 LEGIOMIX®evo

MANUALE DI PROGRAMMAZIONE

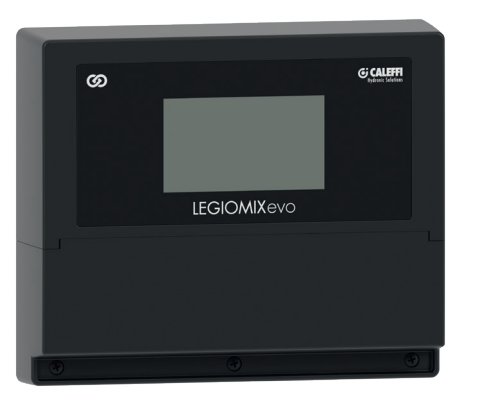

## INDICE

| 1. | Car                                   | ricamer                                                                                                    | nto iniziale                                                                                                    | 2  |
|----|---------------------------------------|----------------------------------------------------------------------------------------------------|----------------------------------------------------------------------------------------------------|----|
| 2. | <b>Wiz</b><br>2.1<br>2.2<br>2.3       | ard<br>Primo<br>Avvio a<br>Avvio r                                                                                                    | avvio<br>a seguito di mancanza di alimentazione<br>regolatore di ricambio                                                                                                    | 2  |
| 3. | <b>Hoı</b><br>3.1                     | <b>ne</b><br>Allarmi                                                                                                    | i                                                                                                    | 3  |
| 4. | <b>Me</b><br>4.1<br>4.2<br>4.3<br>4.4 | nù<br>Stato c<br>Impost<br>4.2.1<br>4.2.2<br>4.2.3<br>4.2.4<br>4.2.5<br>4.2.6<br>4.2.7<br>4.2.8<br>4.2.9<br>4.2.10<br>4.2.11<br>4.2.12<br>4.2.13<br>Storicc<br>Storicc | del sistema<br>tazioni<br>Lingua<br>Data e ora<br>Sonde di temperatura<br>Disinfezione termica<br>Impostazione temperatura di miscelazione<br>Shock<br>Impostazione di rete - Caleffi Cloud<br>Protocolli di comunicazione<br>Relè<br>Programmazione oraria pompa di ricircolo<br>Flussaggio<br>Valvola di sicurezza<br>Avanzate<br>o disinfezioni<br>o allarmi | 4  |
| 5. | Imp                                   | ostazio                                                                                                    | oni di default                                                                                                    | 15 |
| 6. | <b>Coo</b><br>6.1<br>6.2              | <b>difica a</b><br>Allarm<br>Allarm                                                                                                    | <b>llarmi</b><br>i regolatore<br>i servomotori                                                                                                    | 17 |

## 1 Caricamento iniziale

Ad ogni avvio del sistema viene visualizzata una pagina di caricamento. In questa fase il sistema è in inizializzazione ed è necessario attendere il completamento dell'operazione. Nelle versioni con Failsafe, in questa fase avviene la ricarica del servomotore. Al termine del caricamento verrà visualizzata automaticamente la schermata **Home**. In caso di **Primo avvio** o di **Avvio a seguito di mancanza di alimentazione**, verrà invece visualizzata la procedura di Wizard dedicata.

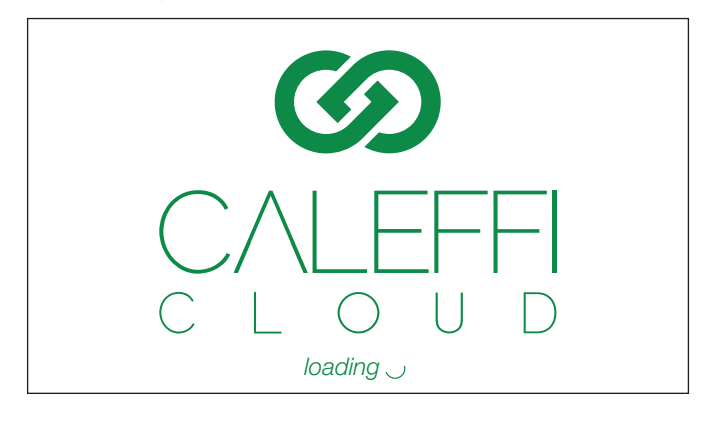

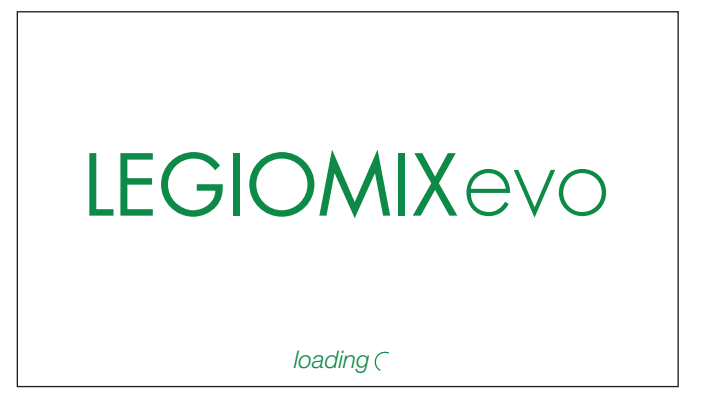

## 2 Wizard

## 2.1 Primo avvio

Al primo avvio, vengono richieste le informazioni essenziali alla configurazione di base.

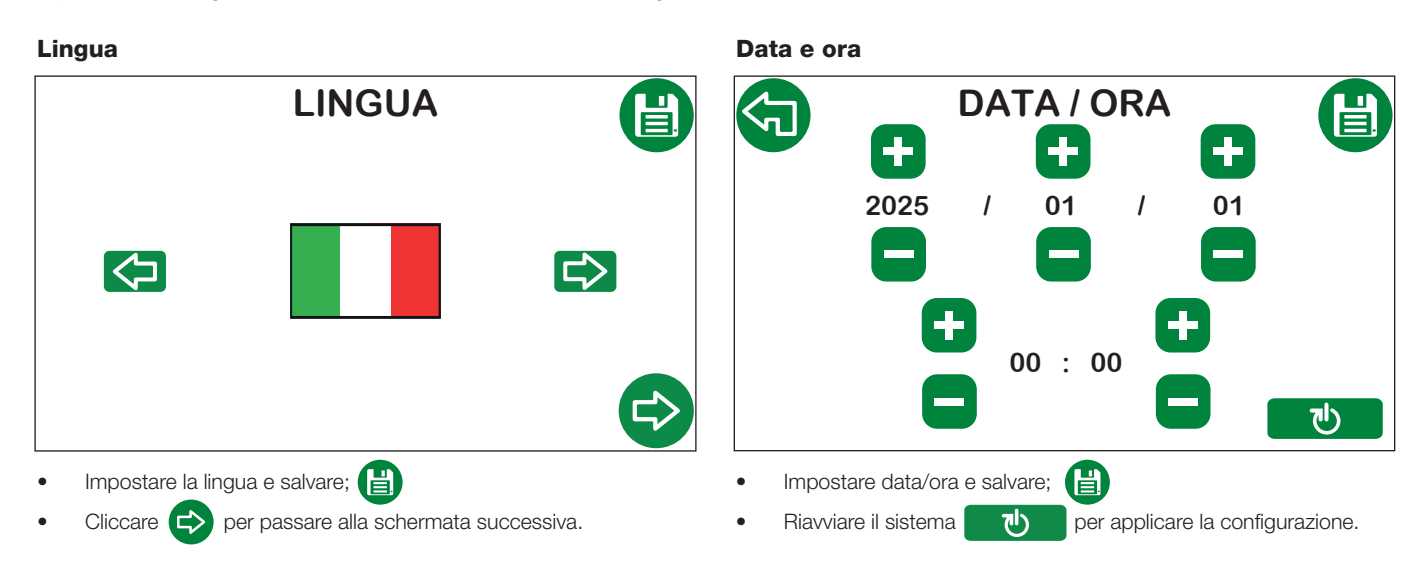

Dopo il riavvio riapparirà la schermata di Caricamento iniziale e successivamente la schermata Home.

## 2.2 Avvio a seguito di mancanza di alimentazione

In assenza di alimentazione elettrica la batteria del regolatore garantisce il mantenimento di data e ora fino a 15 giorni. Successivamente a questo periodo, la data e l'ora vengono perse, per cui all'accensione verrà presentato il seguente Wizard per impostarle nuovamente.

Questo è fondamentale per riabilitare le funzioni dove è prevista una schedulazione oraria o temporale. Le impostazioni relative alla disinfezione e all'anticlog, sono mantenute ma non attivate in quanto il regolatore non ha riferimento temporale. In questa situazione il regolatore ha attiva solo la funzione di miscelazione. All'avvio, il seguente Wizard può essere riconosciuto dall'icona presente a display.

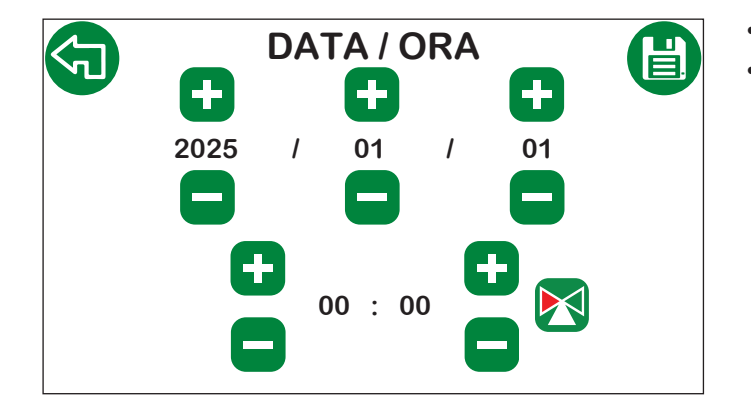

- 🛛 Impostare data e ora e salvare; 📋
- Cliccare 🦕 per tornare alla schermata **Home.**

## 2.3 Avvio regolatore di ricambio

Nel caso di regolatore di ricambio si avvierà la procedura necessaria a identificare il servomotore utilizzato e le dimensioni della valvola.

### Lingua Selezione valvola LINGUA **RICAMBI** Valvola Servomotore 3 P 3/4" 0-10 V FS 1" 1 1/4" 0-10 V NO-FS 1 1/2" 2" **DN 65 DN 80** 心 Impostare la lingua e salvare; Selezionare il servomotore e la dimensione della valvola (attacchi) e salvare. 📳 Cliccare C> per passare alla schermata successiva. N.B.: Servomotore a 3 punti (3 P) versioni 230 V e 24 V, Servomotore 0-10 V FS (Failsafe), 0-10 V NO-FS solo versione 24 V. ण per applicare la configurazione. Riavviare il sistema

Seguendo questa procedura il regolatore viene impostato sulla valvola e servomotore selezionati, applicando tutti i parametri di default. Al termine di questa configurazione, il regolatore riparte con il Wizard di **Primo Avvio**.

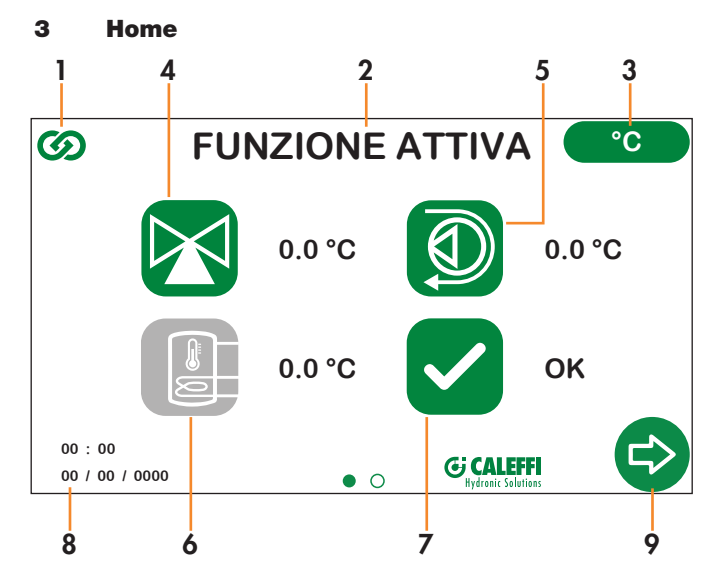

1. Simbolo Caleffi Cloud: viene visualizzato di colore verde quando si è connessi a Caleffi Cloud, di colore grigio quando non si è connessi;

- 2. Stato: descrizione della funzione attiva in quel momento (Miscelazione, Disinfezione, Flussaggio, Anticlog, Shock, Valvola di sicurezza);
- 3. Unità di misura: toccando l'icona è possibile cambiare l'unità di misura della temperatura in gradi Centigradi (°C) o gradi Fahrenheit (°F);
- 4. Temperatura rilevata dalla sonda miscelata: l'icona può assumere le seguenti colorazioni:

Il miscelatore sta aprendo la via fredda per diminuire la temperatura miscelata.

Il miscelatore sta aprendo la via calda per aumentare la temperatura miscelata.

Il miscelatore è fermo in posizione in quanto la temperatura è stabile al valore di set.

L'icona è selezionabile, e permette l'impostazione rapida della temperatura di miscelazione. Il procedimento di impostazione è descritto al capitolo Impostazione temperatura di miscelazione.

- Temperatura rilevata dalla sonda di ricircolo: se la sonda è collegata e abilitata, l'icona sarà di colore verde, altrimenti sarà di colore grigio;
  Temperatura rilevata dalla sonda dell'accumulo: se la sonda è collegata e abilitata, l'icona sarà di colore verde, altrimenti sarà di colore grigio;
- 7. Stato allarmi:

Nessun allarme.

Presenza allarmi (in questo caso l'icona è selezionabile e permette di raggiungere la schermata degli Allarmi).

- 8. Data e ora: mostra data e ora impostate sul dispositivo;
- 9. Freccia di scorrimento: dà la possibilità di passare alla schermata successiva (Menù).

N.B.: Il display è dotato di funzione di spegnimento automatico. Dopo 15 minuti di inattività, si spegnerà automaticamente. Per riattivarlo basterà toccarlo.

## 3.1 Allarmi

Se presenti degli allarmi, verrà visualizzato il simbolo di attenzione. L'icona è selezionabile e permette di raggiungere la schermata Allarmi.

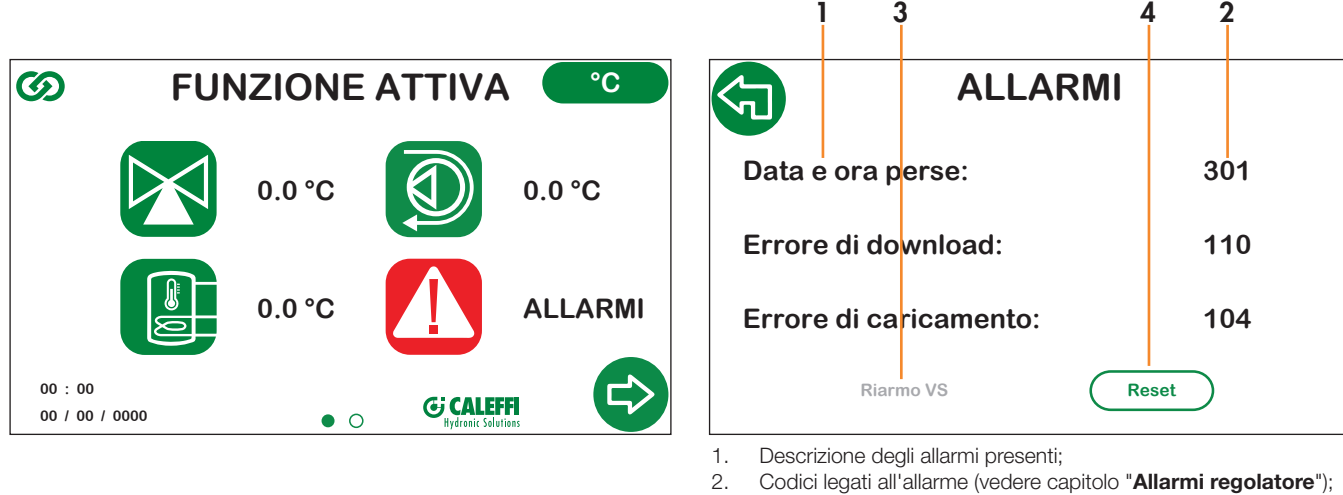

3. Riarmo valvola di sicurezza:

- nessuna scritta se la funzionalità di valvola di sicurezza non è abilitata o se non è intervenuta
- scritta grigia se la valvola di sicurezza è intervenuta e non sono ancora presenti le condizioni di sicurezza per il riarmo della valvola;
- scritta verde se la valvola di sicurezza è intervenuta e sono presenti le condizioni di sicurezza per il riarmo della valvola.
- 4. Reset allarmi, elimina la visualizzazione degli allarmi.

## 4 Menù

Con il menù è possibile accedere a tutte le funzioni e impostazioni del sistema. **Funzione tasti navigazione:** 

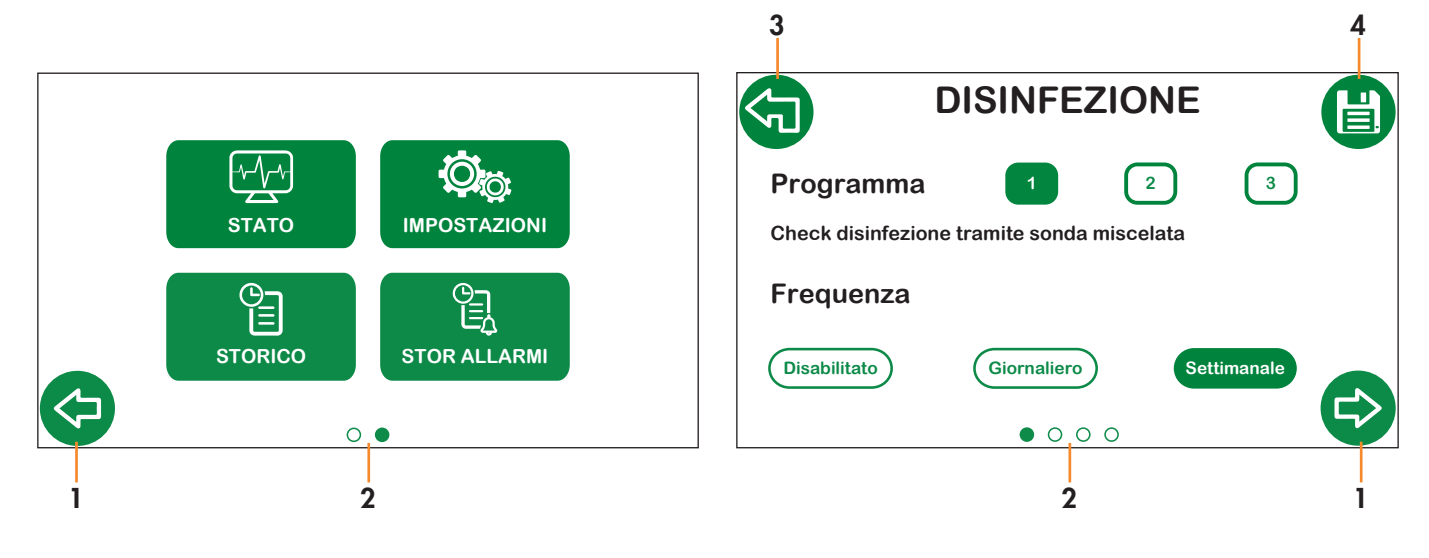

 $\bigcirc \bigcirc \bigcirc$ 

| 1. | Frecce                 | di           | scorriment        | o   | tra  | le  | scheri | mate: |
|----|------------------------|--------------|-------------------|-----|------|-----|--------|-------|
|    | permetto<br>stesso liv | ono<br>vello | il movimento<br>; | tra | a le | sch | ermate | dello |

- 2. Indicatore di posizione: indica la posizione della schermata all'interno dei menù e sottomenù;
- **3.** Freccia "indietro": permette il passaggio al livello superiore del menù;

## Legenda:

## Icone sistema

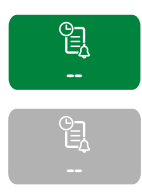

Grigia: non attiva;

Verde: attiva e selezionabile;

 Salva: permette il salvataggio delle modifiche effettuate prima di procedere alle successive schermate. L'icona può assumere i seguenti stati:

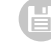

Nessuna modifica effettuata, l'icona rimane grigia e non è selezionabile;

Sono presenti delle modifiche, per renderle effettive è **necessario** premere il tasto salva, convalidandole.

## Tasti funzioni

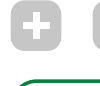

Grigia: funzione non attiva;

Disabilitato

Bianca con scritta verde: funzione attiva ma non abilitata;

Abilitato

Verde con scritta bianca: funzione attiva e abilitata.

## 4.1 Stato

Nella sezione stato è possibile visualizzare i parametri e le impostazioni del sistema, ma non si possono effettuare modifiche.

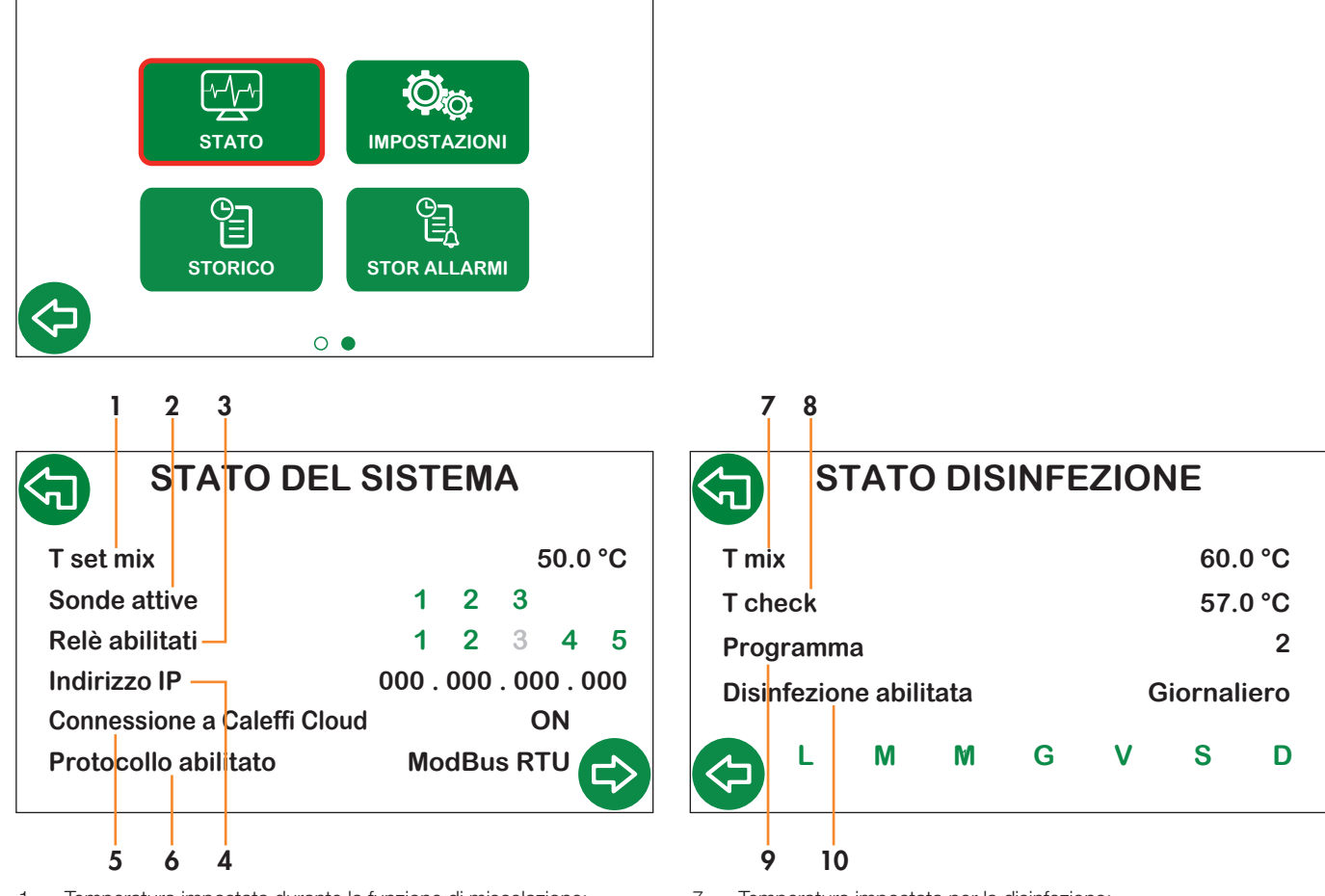

- 1. Temperatura impostata durante la funzione di miscelazione;
- 2. Sonde attive (vedi sezione **sonde di temperatura**):
  - verde se collegata e abilitata;
- grigia se disattiva o scollegata.
- 3. Relè abilitati (vedi sezione **Relè**):
  - verde se attivi;
  - grigia se disattivati.
- 4. Indirizzo IP;
- 5. Stato connessione a Caleffi Cloud;
- 6. Protocollo di comunicazione BACS abilitato.

- 7. Temperatura impostata per la disinfezione;
- 8. Temperatura di verifica disinfezione;
- 9. Programma di disinfezione abilitato;
- 10. Programmazione giorni di disinfezione:
  - verde giorni selezionati;
    - grigia giorni non selezionati.

### Impostazioni 4.2

In questa sezione si accede a tutte le funzioni e impostazioni del sistema.

## N.B.:

N.B.: Dopo ogni modifica, è necessario premere il pulsante di salvataggio. La modifica viene convalidata e il pulsante diventa di colore grigio. In caso contrario la modifica non viene salvata.

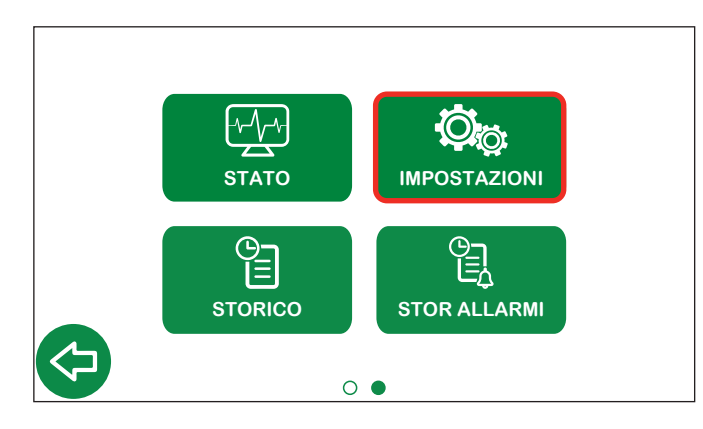

4.2.1 Lingua

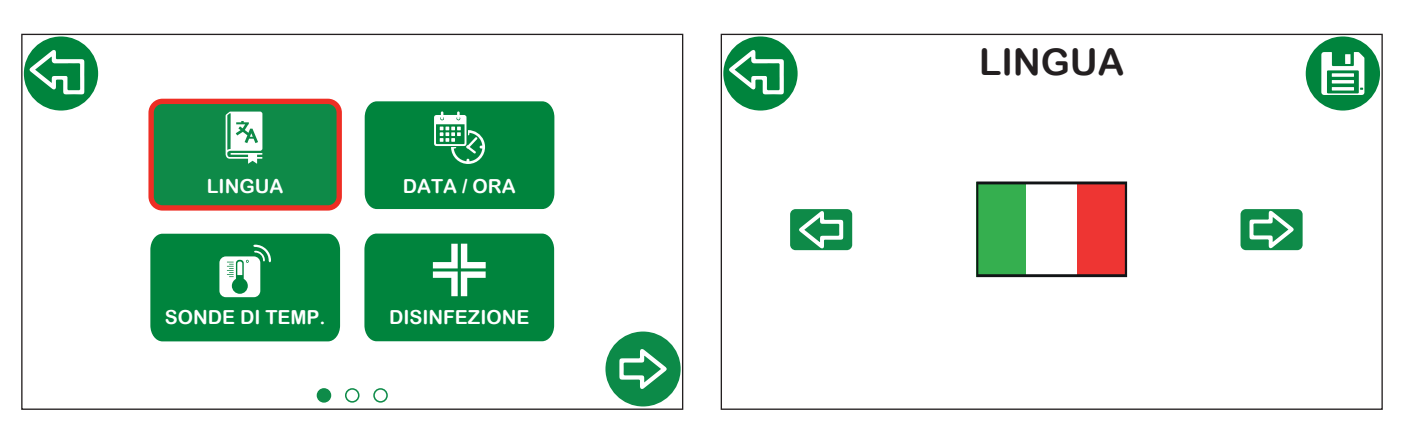

## 4.2.2 Data e ora

ネ

LINGUA

ŧ.

SONDE DI TEMP.

## **1** ネ **Miscelata** LINGUA DATA / ORA **Ricircolo** 1 SONDE DI TEMP. DISINFEZIONE

L

Abilitato Tasto abilitazione/disabilitazione sonde; ΟΚ sonda abilitata e correttamente funzionante; sonda abilitata ma con malfunzionamenti. Guasto

ATTENZIONE: se si selezionano i programmi di disinfezione 2 o 3 la sonda di ricircolo viene abilitata automaticamente e non può essere disabilitata.

UE USA OFF 0 •

• • •

DATA / ORA

<u>س</u>ک

DATA / ORA

DISINFEZIONE

Pre-setting cambio ora legale

- UE cambio ora legale secondo regole europee;
- USA cambio ora legale secondo regole USA;
- OFF non avviene il cambio ora legale. •

Nel caso di Paesi non compresi in UE o USA selezionare OFF ed effettuare il cambio dell'ora manualmente.

• • •

## 4.2.3 Sonde di temperatura

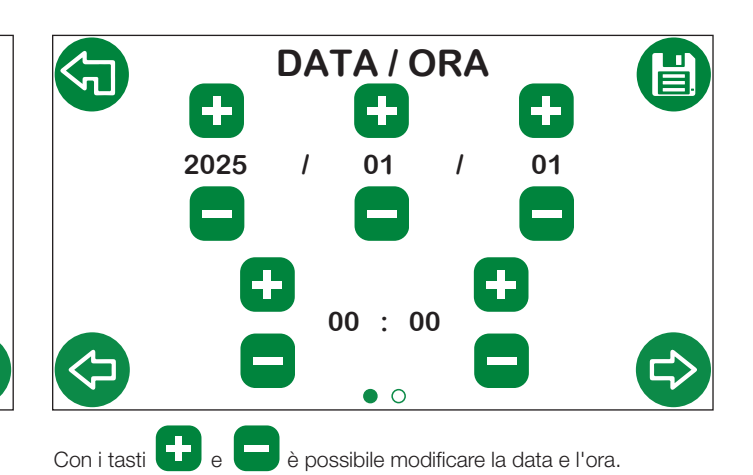

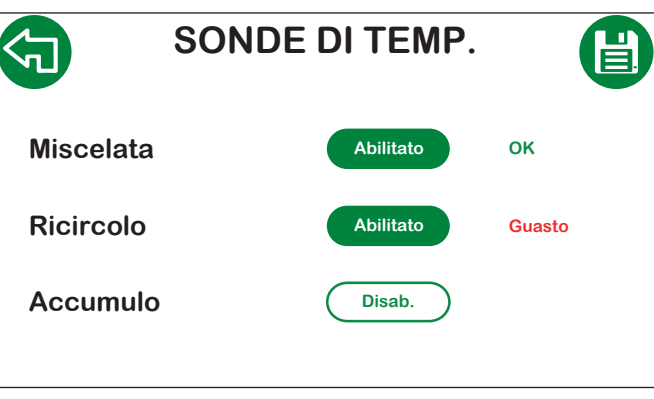

## 4.2.4 Disinfezione termica

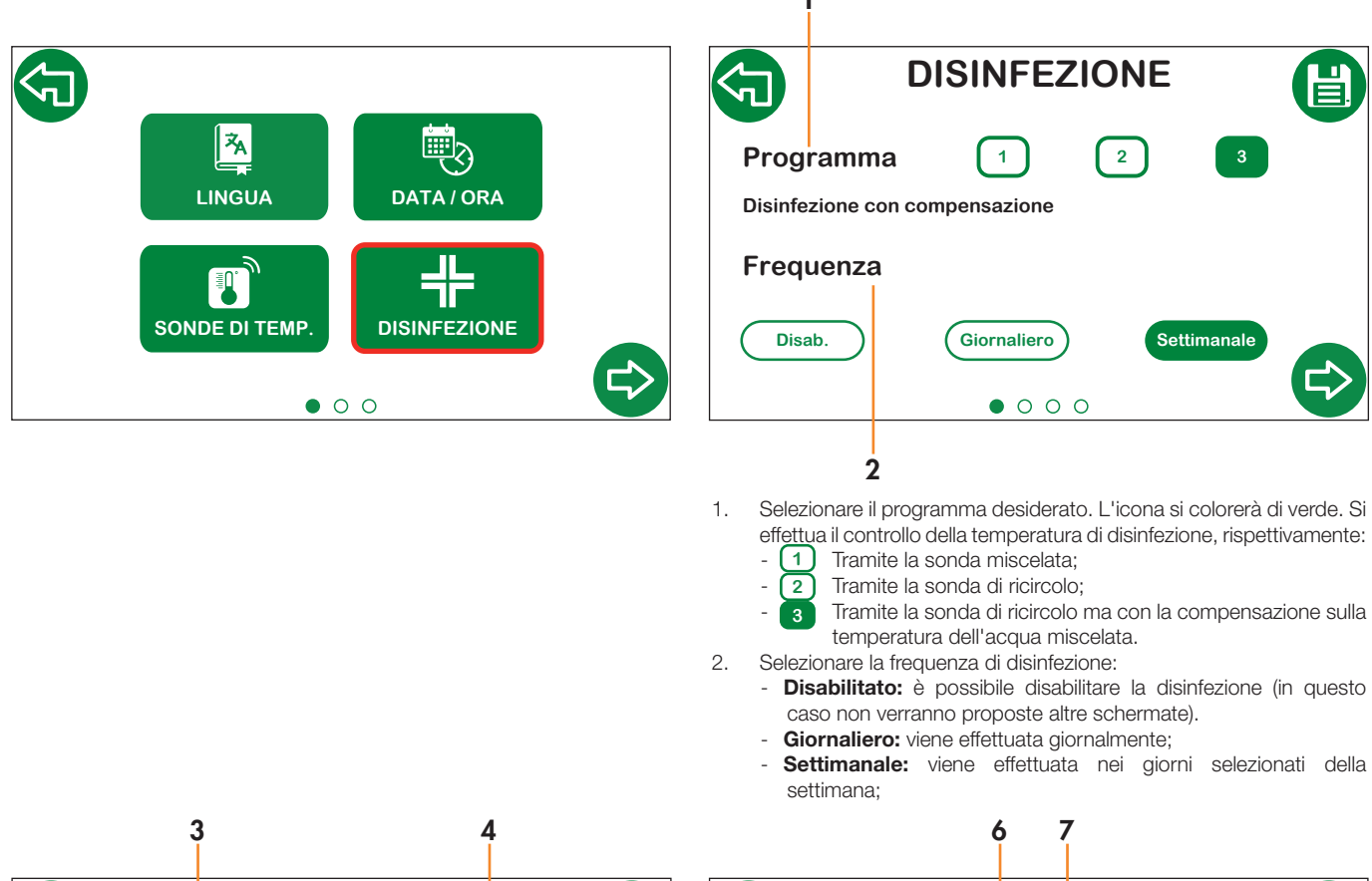

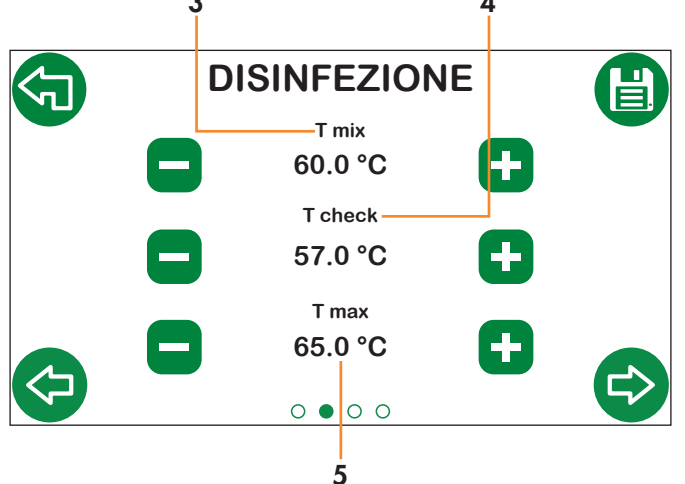

- T mix: temperatura di set impostata durante la disinfezione (se impostato il programma 1 la verifica della disinfezione viene effettuata su T mix);
- 4. **T check:** temperatura minima che deve essere mantenuta per ottenere la corretta disinfezione (*programmi 2 e 3*);
- 5. **T max:** temperatura massima che può essere raggiunta durante la disinfezione (*programma 3*).

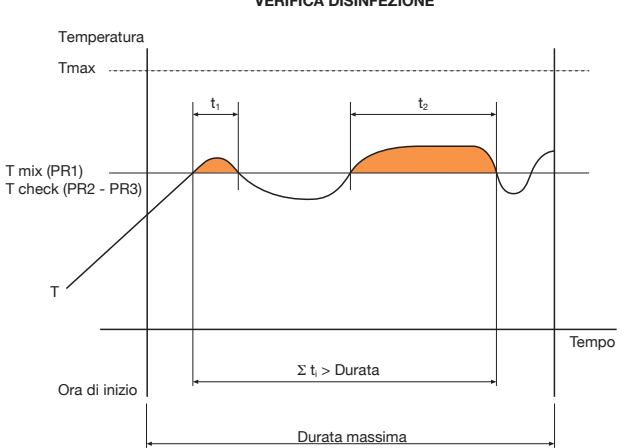

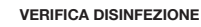

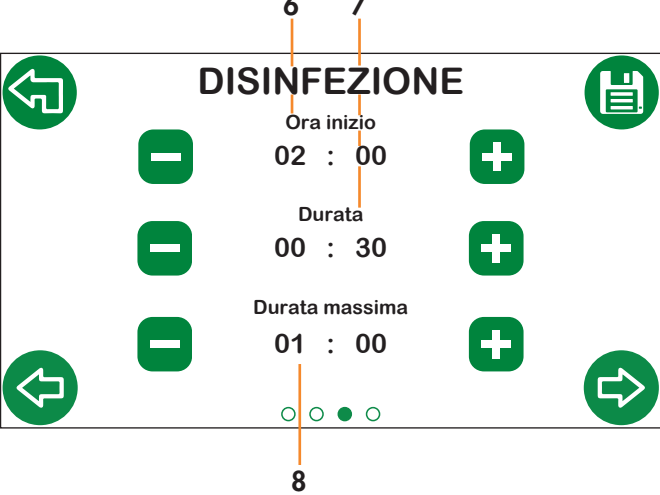

- 6. Ora di inizio: orario di inizio disinfezione;
- 7. **Durata:** minima durata di disinfezione per considerarla effettuata con successo;
- 8. Durata massima: durata massima della funzione di disinfezione.

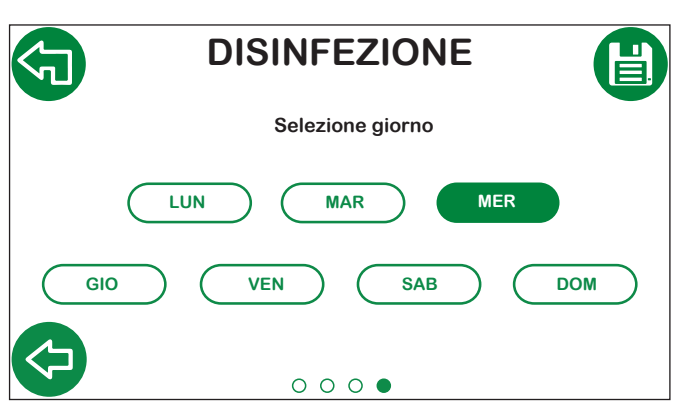

Impostando **Settimanale** è possibile scegliere in quali giorni abilitare la disinfezione. Sono selezionabili più giorni della settimana.

## 4.2.5 Impostazione temperatura di miscelazione

Questa funzione è raggiungibile direttamente dalla schermata Home o dal menù Impostazioni.

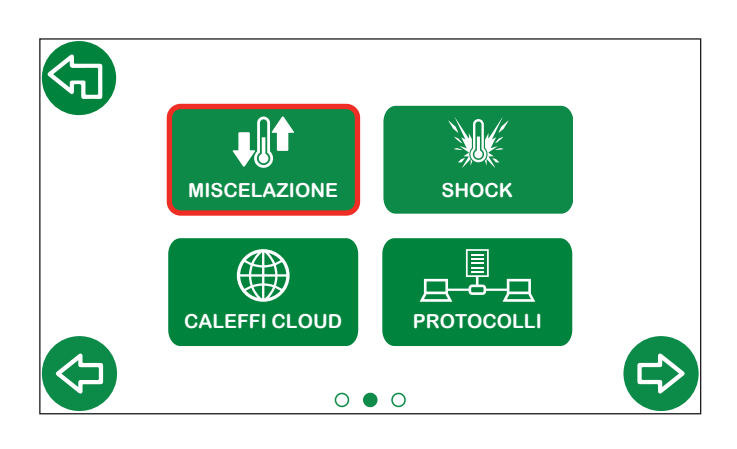

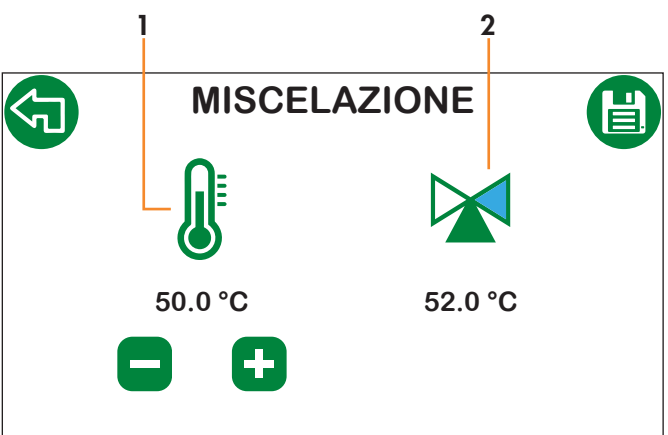

- 1. Set di temperatura di miscelazione;
- 2. Temperatura di miscelazione misurata e indicazione di direzione del servomotore.

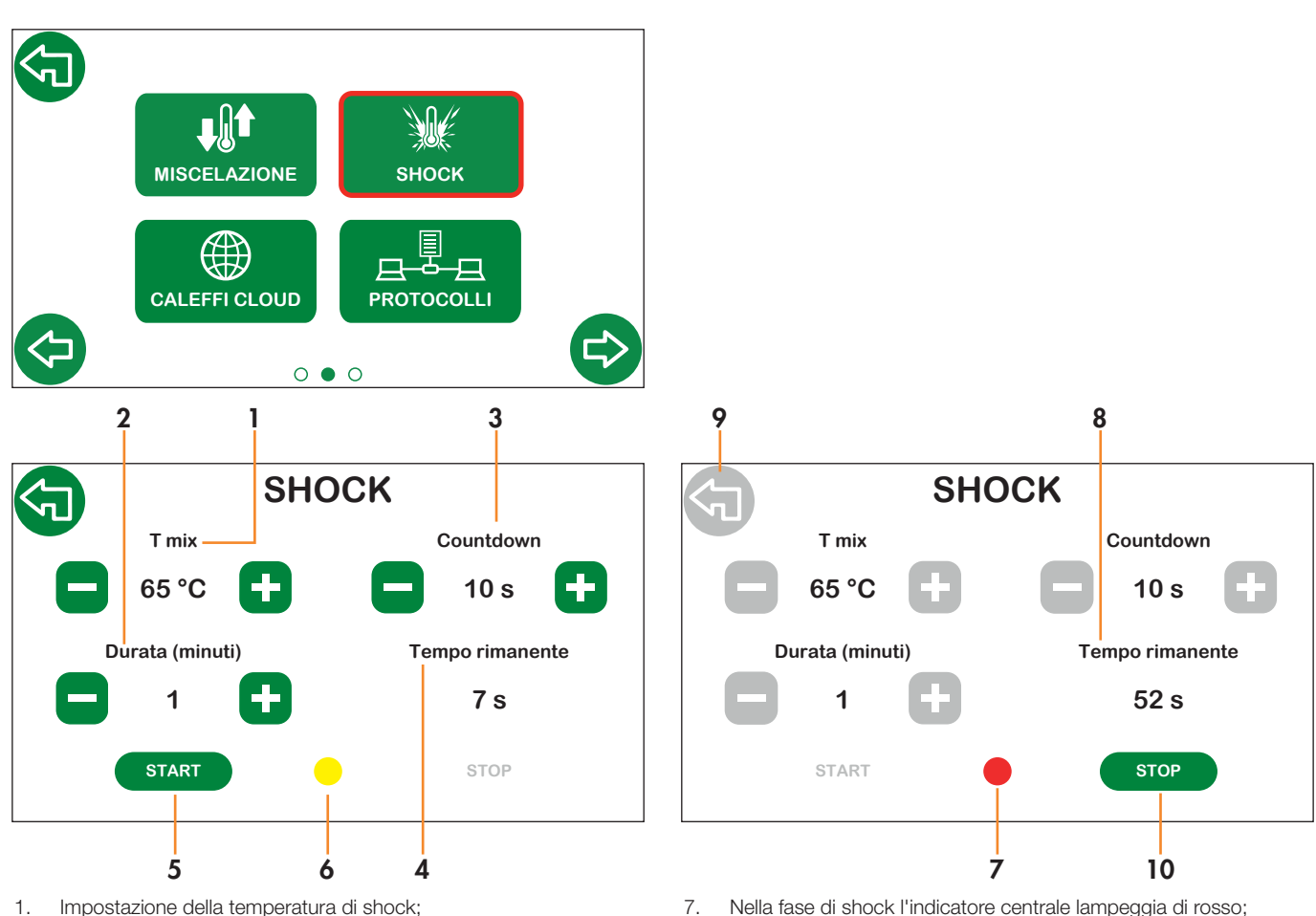

- 2.
- Impostazione durata shock;
- З. Countdown all'avviamento dello shock;
- 4. Tempo rimanente countdown;
- 5. Premere start per avviare il countdown;
- 6. Durante il Countdown l'indicatore centrale lampeggia di giallo.
- Nella fase di shock l'indicatore centrale lampeggia di rosso;
- 8. Una volta avviato lo shock è possibile visualizzare il tempo residuo al completamento dell'operazione;
- 9. Durante lo shock termico non è possibile cambiare la schermata per motivi di sicurezza;
- 10. È possibile interrompere l'operazione di shock tramite il pulsante di stop.

## 4.2.6 Shock

## 4.2.7 Impostazione di rete - Caleffi Cloud

In questa sezione è possibile configurare le impostazioni di connessione a Caleffi Cloud. La connesione consente il controllo e la gestione da remoto delle impostazioni e dei parametri di funzionamento del regolatore.

## Operazioni preliminari alla configurazione del regolatore

- Assicurarsi che i cablaggi siano stati effettuati correttamente; 1.
- 2. Aprire le porte 8883, 8443, 443, 80 sul dispositivo di accesso di rete internet (es. router non in confezione).

## Configurazione sul display del regolatore

### Selezionare l'icona dedicata Caleffi Cloud

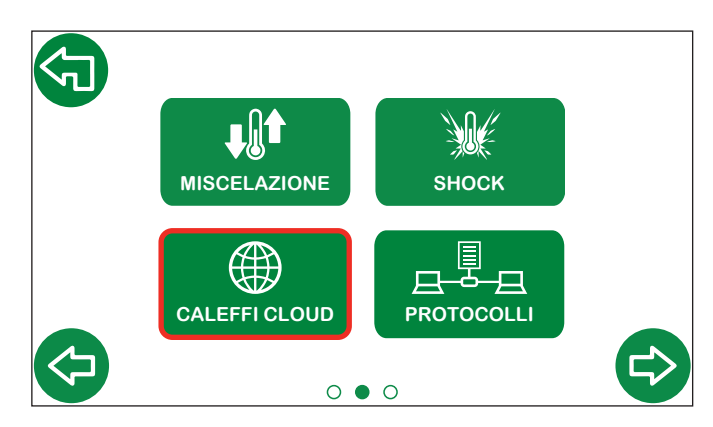

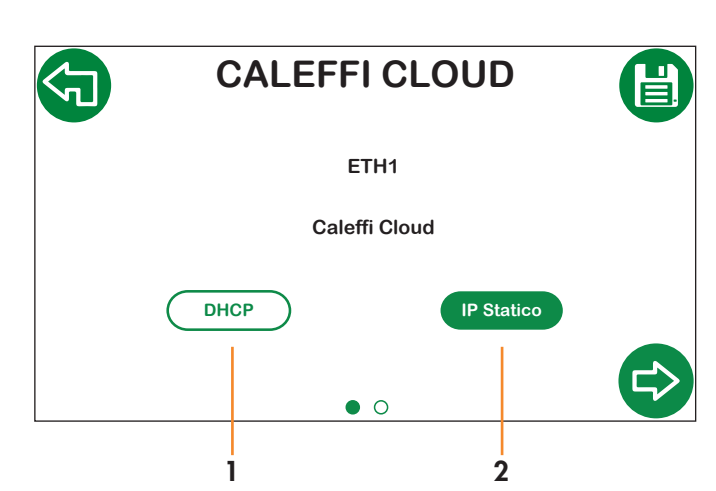

Selezionare la tipologia di assegnazione indirizzo IP di rete:

- DHCP: I'IP viene assegnato in automatico dal server DHCP; 1.
- IP statico: Assegnazione IP manuale; abilita la schermata 2. successiva per configurazione parametri di rete (IP, Gateway, Mask).

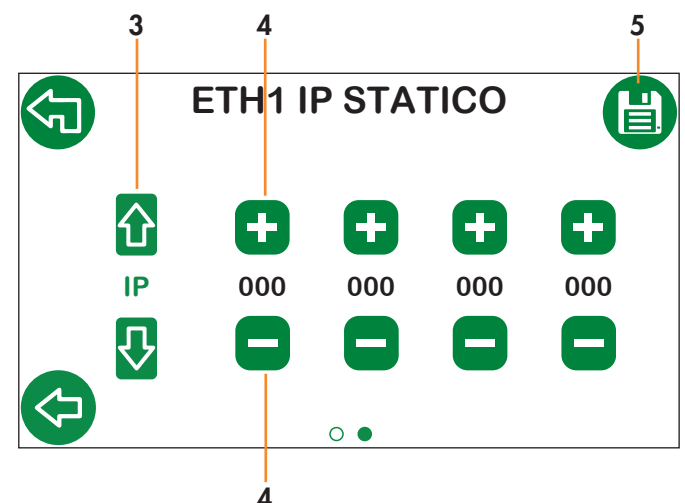

- Selezionare i parametri IP, Gateway, Mask, utilizzando le frecce З. verticali:
- 4 Impostare i parametri con i tasti + e -;

Salvare. 5.

Verificare che sulla schermata Home compaia il simbolo Caleffi Cloud 🐼 in verde (potrebbe essere necessario attendere alcuni minuti).

## Accesso Account Caleffi

1.

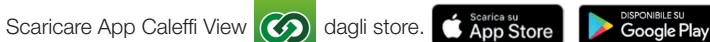

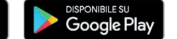

- 2. Seguire la procedura di registrazione. Nel caso si disponga già di un'account accedere tramite le credenziali già in possesso.
- Seguire la procedura guidata sull'applicazione per la creazione dell'edificio, delle utenze, dei rami e per l'inserimento del/i LEGIOMIXevo. З.

A questo punto sarà possibile accedere all'app Caleffi View per visualizzare i parametri di funzionamento del regolatore. Le stesse credenziali possono essere utilizzate per accedere alla Dashboard, tramite il seguente link: https://cloud.caleffi.com

La Dashboard oltre a mostrare i parametri di funzionamento consente di visualizzare grafici e tabelle dettagliate e di poter gestire le impostazioni del regolatore.

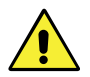

ATTENZIONE! Per motivi di sicurezza, la modifica dei parametri di funzionamento da remoto necessita della supervisione in loco del dispositivo.

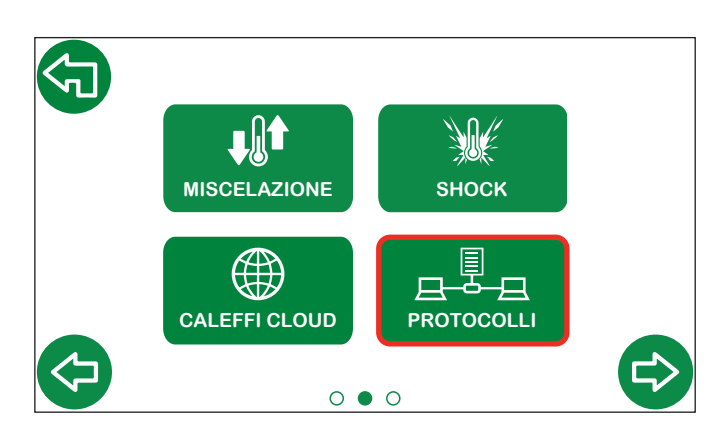

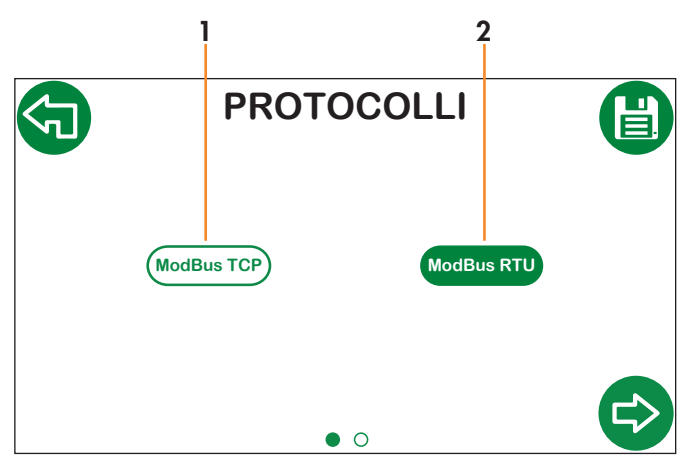

Selezionare il protocollo di comunicazione desiderato tra:

1. ModBus TCP;

2. ModBus RTU.

Indirizzo

**Baudrate** 

Parità

1 Per **ModBus TCP** si abilita una seconda schermata di configurazione dei parametri di rete (ETH2 PARAM).

2 Per **ModBus RTU** si abilita una seconda schermata per l'impostazione dei parametri seriali (SERIAL PARAM).

PARAM SERIALE

1

2 1

156

9600

8 / 1

Е

3

4

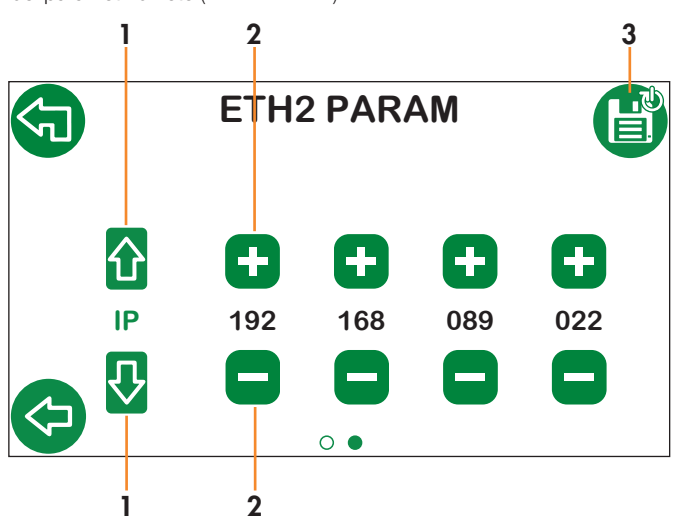

1. Selezionare i parametri IP, Gateway, Mask;

Impostare i valori con i tasti + e -;
 Salvare. Il regolatore si riavvia

3. Salvare. Il regolatore si riavvia automaticamente per abilitare correttamente le configurazioni impostate.

1. Impostare l'indirizzo con i tasti + e -;

Data bits / Stop bits

- 2. Selezionare il Baudrate tra "9600" oppure "19200";
- 3. Selezionare la Parità tra "O", "E" oppure "N";
- 4. Salvare. Il regolatore si riavvia automaticamente per abilitare correttamente le configurazioni impostate.

0

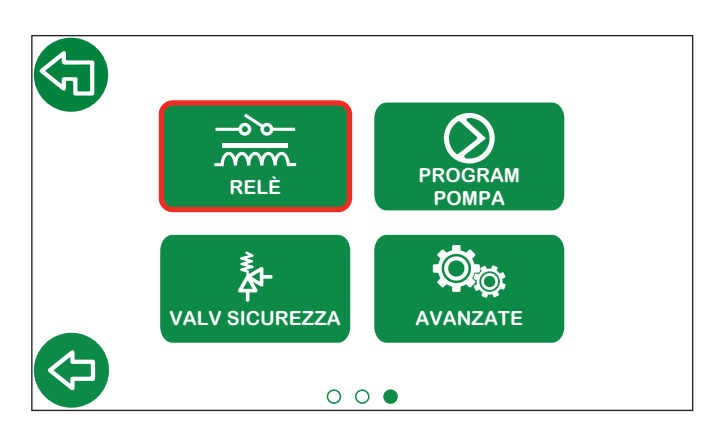

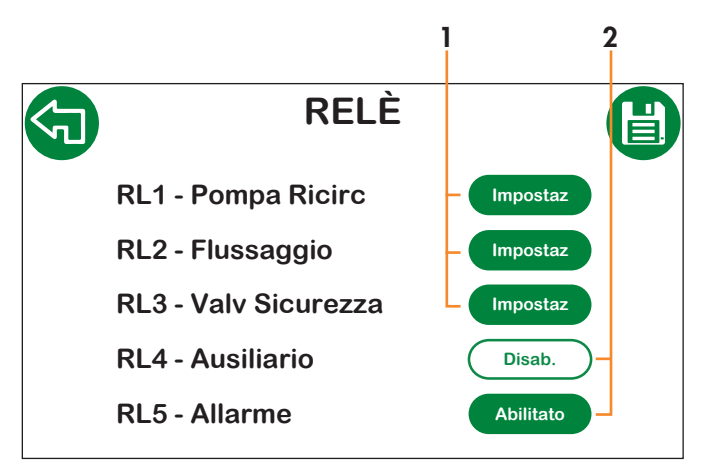

- 1. Reindirizza alla schermata specifica di abilitazione e impostazione della singola funzione;
- 2. Abilitazione dei singoli relè;

## 4.2.10 Programmazione oraria pompa di ricircolo

In questo sotto menù si accede alla programmazione oraria della pompa di ricircolo. È possibile impostare fino a 3 slot di attivazione della pompa.

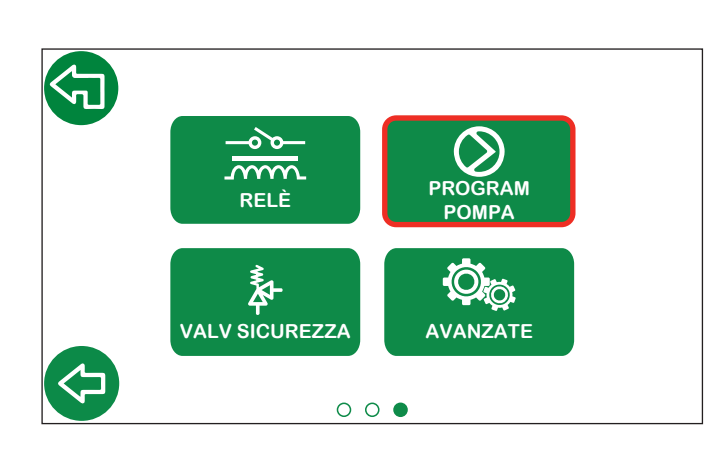

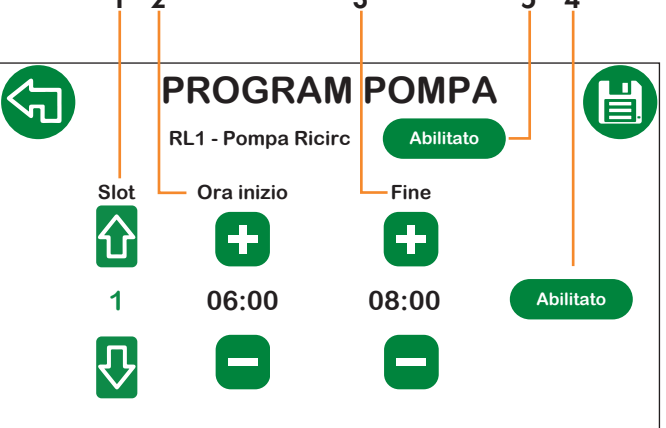

- 1. Slot attivo per la modifica;
- 2. Ora di inizio attivazione pompa;
- 3. Ora di fine attivazione pompa;
- 4. Abilitazione/Disabilitazione dello slot corrente;
- 5. Abilitazione relè pompa di ricircolo.

N.B.: Per l'inserimento corretto delle fasce di attivazione, è necessario partire sempre dalla attivazione del primo slot. Una volta impostato e salvato, il primo slot, sarà possibile abilitare e modificare anche il secondo slot. Successivamente si potrà modificare anche il terzo. Non è possibile sovrapporre gli orari dei singoli slot. Lo slot successivo ha come orario di inizio, la fine del precedente.

## 4.2.11 Flussaggio

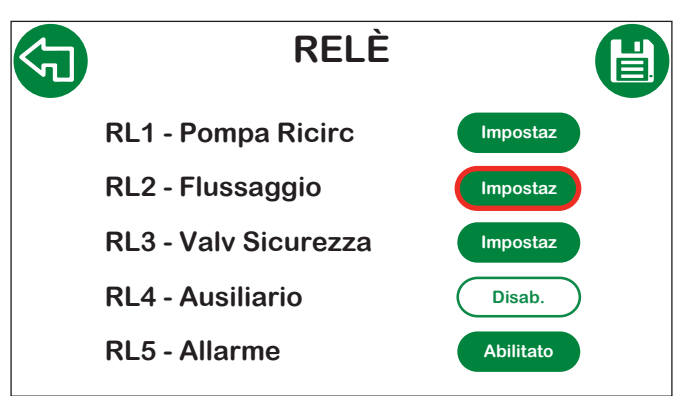

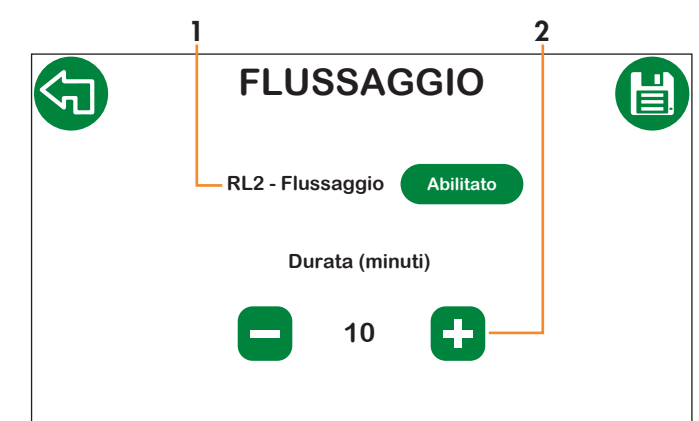

1. Abilitazione relè di flussaggio;

<sup>2.</sup> Durata flussaggio.

## 4.2.12 Impostazioni valvola di sicurezza

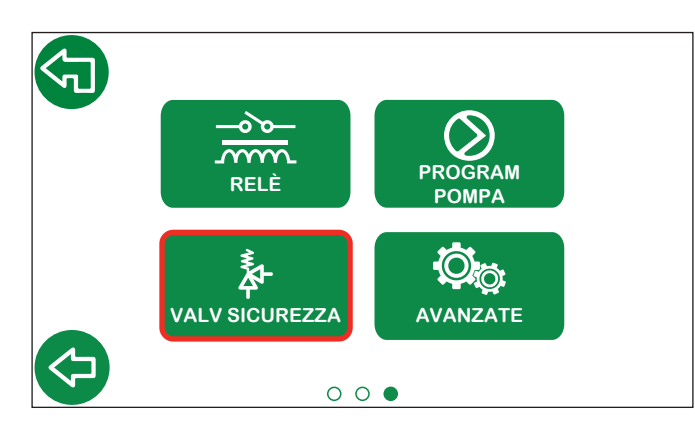

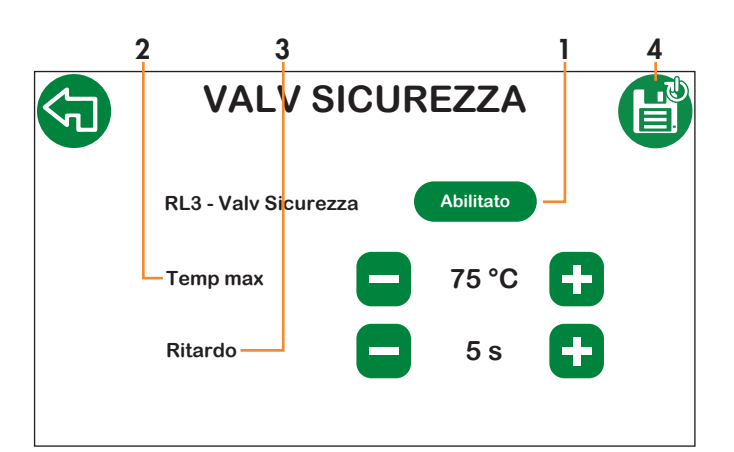

- 1 Abilitazione relè valvola di sicurezza;
- 2. Set della temperatura di intervento; З.
  - Ritardo: tempo minimo di permanenza della temperatura:
  - sopra Temp max per l'apertura del relè della valvola di sicurezza. - sotto Temp max - 5 °C per la chiusura del relè (condizione necessaria al riarmo manuale della valvola di sicurezza);
- 4. Salvare. Il regolatore si riavvia automaticamente per abilitare correttamente le configurazioni impostate.

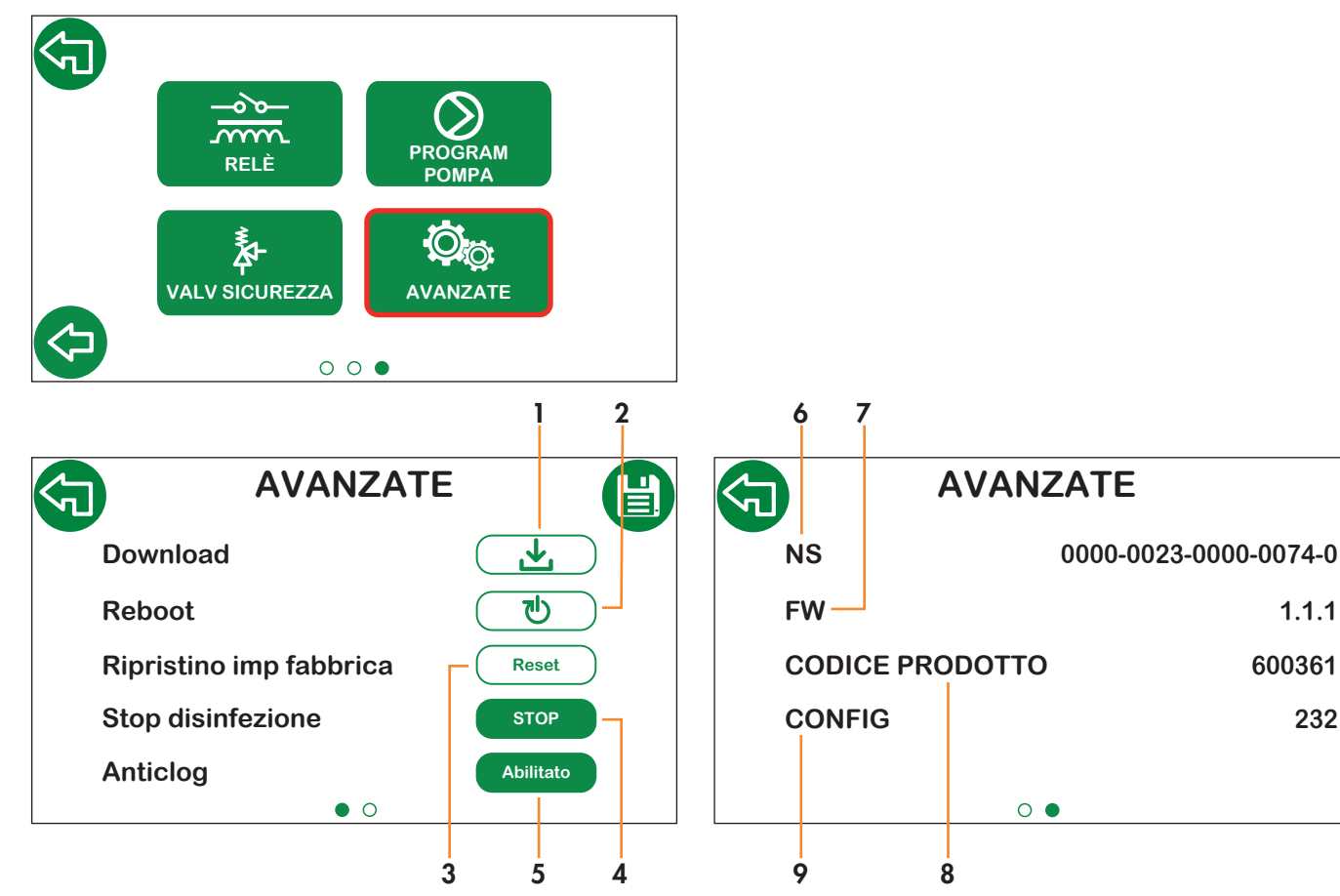

Download dati tramite USB\*. Eseguire i seguenti passaggi: 1. a. Spegnere il regolatore e rimuovere il coperchio;

- b. Inserire l'unità USB; (FAT 32)
- c. Rimontare il coperchio e riaccendere il regolatore;
- d. Andare in Avanzate, premere il tasto Download e salvare in modo da avviare il download. Attenderne la conclusione;
- e. Spegnere il regolatore e rimuovere il coperchio;
- f. Rimuovere l'unità USB e collegarla al PC per visualizzare i file .csv:
- g. Rimontare il coperchio e riaccendere il regolatore.

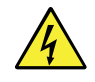

\*ATTENZIONE! Il regolatore nel normale funzionamento è in tensione per cui c'è il rischio di shock elettrico. Togliere l'alimentazione elettrica prima di rimuovere il coperchio del regolatore ed effettuare operazioni con la porta USB. La mancata osservanza di queste indicazioni può provocare danni a persone o cose e all'elettronica stessa.

- Riavvio del sistema (le impostazioni salvate verranno mantenute); Ripristino di tutte le impostazioni ai valori di default (gli
- 3. storici verranno cancellati). Se il regolatore è collegato a Caleffi Cloud, i dati presenti nel cloud verranno mantenuti. N.B.: se necessario, effettuare il download degli storici prima di ripristinare le impostazioni di fabbrica.

1.1.1

232

- Stop della funzione disinfezione durante il suo svolgimento; 4.
- 5. Abilitazione/disabilitazione della funzione Anticlog: se abilitata viene effettuata dopo la disinfezione (se attiva) o comunque alle ore 03:00. N.B.: La disabilitazione di tale funzione va effettuata con particolare attenzione perchè aumenta il rischio di bloccaggio della sfera. Si consiglia di disabilitare la funzione solo in caso di necessità.
- Numero seriale del prodotto; 6.
- 7. Versione del Firmware:
- 8. Codice del prodotto;
- 9. Codice configurazione.

## 4.2.13 Avanzate

2.

#### 4.3 Storico disinfezioni

In questa sezione è possibile visualizzare lo storico delle ultime 32 disinfezioni effettuate.

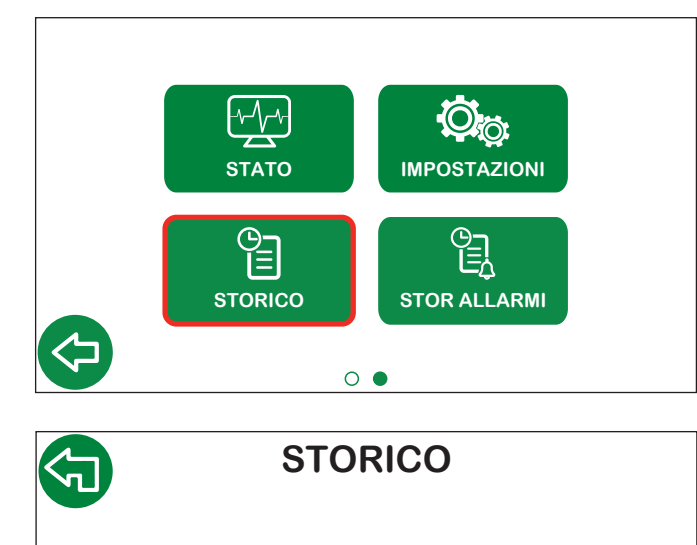

Storico Disinf

| STORICO DISINF. |          |    |     |    |    |    |      |
|-----------------|----------|----|-----|----|----|----|------|
| DATE            | TIME     | PR | ТМ  | тс | TR | TS | RSL  |
| 20/10/2025      | 11:04    | 03 | 67  | 60 | 62 | 77 | ок   |
| 06/10/2025      | 11:03    | 03 | 67  | 60 | 61 | 76 | ок   |
| 28/09/2025      | 11:08    | 03 | 68  | 60 | 63 | 76 | ок   |
| 24/09/2025      | 11:34    | 03 | 68  | 60 | 63 | 77 | ок   |
| 23/09/2025      | 09:47    | 03 | 67  | 60 | 63 | 74 | ок   |
| 08/09/2025      | 10:14    | 03 | 68  | 60 | 62 | 72 | ок   |
| 22/08/2025      | 08:54    | 03 | 67  | 60 | 59 | 49 | FAIL |
| 15/08/2025      | 08:31    | 03 | 69  | 60 | 62 | 76 | ок   |
|                 |          | •  | 0 0 | 0  |    |    |      |
| data di di      | inforior |    |     |    |    |    |      |

| DATE: | data di disinfezione     |
|-------|--------------------------|
| TIME: | ora di fine disinfezione |
| PR:   | programma disinfezione   |
| TM:   | temperatura miscelata    |
| TC:   | temperatura di controllo |
| TR:   | temperatura di ritorno   |
| TS:   | temperatura bollitore    |
| RSL:  | risultato disinfezione   |

#### 4.4 Storico allarmi

In questa sezione è possibile visualizzare lo storico degli ultimi 10 allarmi che si sono presentati sul regolatore.

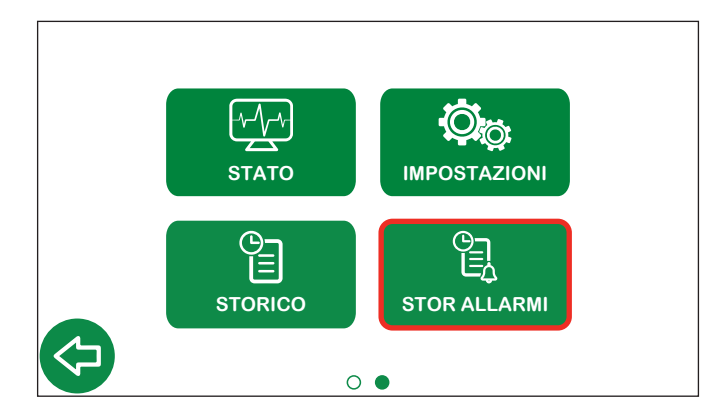

| STORICO ALLARMI          |        |       |            |
|--------------------------|--------|-------|------------|
| ERRORE                   | CODICE | ORA   | DATA       |
| Guasto sonda bollitore   | 030    | 11:04 | 20/10/2025 |
| Guasto sonda ricircolo   | 020    | 11:03 | 06/10/2025 |
| Guasto sonda bollitore   | 030    | 11:08 | 28/09/2025 |
| Guasto sonda bollitore   | 030    | 11:34 | 27/09/2025 |
| Guasto sonda bollitore   | 030    | 09:47 | 26/09/2025 |
| Errore di disinfezione   | 001    | 10:14 | 08/09/2025 |
| Guasto sonda bollitore   | 030    | 08:54 | 22/08/2025 |
| Errore esecuz flussaggio | 004    | 08:31 | 15/08/2025 |
| Errore di disinfezione   | 001    | 09:22 | 03/08/2025 |
| Guasto sonda miscelaz    | 010    | 10:43 | 20/07/2025 |

ERRORE: descrizione errore;

CODICE: codice errore;

ORA: ora in cui è avvenuto l'errore;

DATA: giorno in cui è avvenuto l'errore.

## 5 Impostazioni di default

| Parametri                 | Descrizione                                                                        | Campo di regolazione                                           | Impostazioni di<br>fabbrica |  |  |  |  |
|---------------------------|------------------------------------------------------------------------------------|----------------------------------------------------------------|-----------------------------|--|--|--|--|
|                           | CONFIGURAZI                                                                        | ONE DI BASE                                                    | ,                           |  |  |  |  |
| Unità di misura           |                                                                                    | °C - °F                                                        | °C                          |  |  |  |  |
| Lingua                    |                                                                                    | IT - EN - EN(US) - FR - DE - ES - PT - BR -<br>EN(CA) - FR(CA) | Italiano                    |  |  |  |  |
| DATA / ORA                |                                                                                    |                                                                |                             |  |  |  |  |
| Data                      |                                                                                    |                                                                | 25/02/2020                  |  |  |  |  |
| Ora                       |                                                                                    |                                                                | 00:00                       |  |  |  |  |
| Formato data              |                                                                                    |                                                                | gg/mm/aaaa                  |  |  |  |  |
| Ora legale                | Impostazioni ora legale                                                            | EU-USA-OFF                                                     | EU                          |  |  |  |  |
|                           | SONDE DI TEN                                                                       | MPERATURA                                                      | 1                           |  |  |  |  |
| Miscelata                 |                                                                                    | Abilitato-Disabilitato                                         | Abilitato                   |  |  |  |  |
| Ricircolo                 |                                                                                    | Abilitato-Disabilitato                                         | Abilitato                   |  |  |  |  |
| Accumulo                  |                                                                                    | Abilitato-Disabilitato                                         | Disabilitato                |  |  |  |  |
|                           | DISINFE                                                                            | ZIONE                                                          |                             |  |  |  |  |
| Programma                 | Programma                                                                          | 1-2-3                                                          | 3                           |  |  |  |  |
| Frequenza                 | Frequenza                                                                          | Giornaliero-Settimanale-Disabilitato                           | Giornaliero                 |  |  |  |  |
| T mix                     | Temperatura di set impostata durante la disinfezione                               | +40 °C - 85 °C                                                 | 60 °C                       |  |  |  |  |
| T check                   | Temperatura minima che deve essere mantenuta per ottenere la corretta disinfezione | +40 °C - 85 °C                                                 | 57°C                        |  |  |  |  |
| T max                     | Temperatura massima che può essere raggiunta durante la disinfezione               | +50 °C - 90 °C                                                 | 65 °C                       |  |  |  |  |
| Ora di inizio             | Orario di inizio disinfezione (hh:mm)                                              | 00:00-23:59                                                    | 02:00                       |  |  |  |  |
| Durata                    | Minima durata di disinfezione per considerarla effettuata con successo             | 0 - 180 min                                                    | 30 min                      |  |  |  |  |
| Durata massima            | Durata massima della funzione disinfezione                                         | 0 - 360 min                                                    | 60 min                      |  |  |  |  |
|                           | MISCELA                                                                            | AZIONE                                                         |                             |  |  |  |  |
| T set mix                 | Temperatura di miscelazione impostata                                              | +20 °C - 85 °C                                                 | 50 °C                       |  |  |  |  |
|                           | SHO                                                                                | СК                                                             |                             |  |  |  |  |
| T mix                     | Temperatura di shock                                                               | +50 °C - 85 °C                                                 | 65 °C                       |  |  |  |  |
| Durata                    | Durata shock                                                                       | 1-4320 min (3 gg come da linee guida)                          | 5 min                       |  |  |  |  |
| Countdown                 | Countdown all'avvio                                                                | 0-120 s                                                        | 60 s                        |  |  |  |  |
|                           | ETHER                                                                              | NET 1                                                          | 1                           |  |  |  |  |
| Uso                       |                                                                                    | Caleffi Cloud                                                  | Caleffi Cloud               |  |  |  |  |
| Assegnazione indirizzo IP |                                                                                    | DHCP-IP Statico                                                | DHCP                        |  |  |  |  |
|                           | PROTO                                                                              | COLLI                                                          |                             |  |  |  |  |
| Protocollo attivo         |                                                                                    | ModBus TCP-ModBus RTU                                          | Modbus RTU                  |  |  |  |  |
|                           | ETHER                                                                              | NET 2                                                          |                             |  |  |  |  |
| IP                        |                                                                                    |                                                                | 192.168.89.22               |  |  |  |  |
| Gateway                   |                                                                                    |                                                                | 192.168.89.1                |  |  |  |  |
| Mask                      |                                                                                    |                                                                | 255. 255. 255.0             |  |  |  |  |
|                           | RS 4                                                                               | 185                                                            |                             |  |  |  |  |
| Indirizzo                 |                                                                                    | 1-247                                                          | 1                           |  |  |  |  |
| Baudrate                  |                                                                                    | 9600 or 19200                                                  | 9600                        |  |  |  |  |
| Data bits / Stop bits     |                                                                                    |                                                                | 8/1                         |  |  |  |  |
| Parità                    |                                                                                    | O or E or N                                                    | N                           |  |  |  |  |
|                           | SCHEDULAZI                                                                         |                                                                | 1                           |  |  |  |  |
| Attivazione               |                                                                                    | Abilitato-Disabilitato                                         | Abilitato                   |  |  |  |  |
| Slot                      | Slot                                                                               | 1 - 3                                                          | 1                           |  |  |  |  |
| Ora di inizio             | Ora di inizio (hh:mm)                                                              | 00:00 - 23:00                                                  | 00:00                       |  |  |  |  |
| Ora di fine               | Ora di fine (hh:mm)                                                                | 00:00 - 24:00                                                  | 24:00                       |  |  |  |  |

| Parametri            | Descrizione                                    | Campo di regolazione                       | Impostazioni di<br>fabbrica |  |  |  |  |
|----------------------|------------------------------------------------|--------------------------------------------|-----------------------------|--|--|--|--|
| RELÈ                 |                                                |                                            |                             |  |  |  |  |
|                      | Pompa di ricircolo                             |                                            | Abilitato                   |  |  |  |  |
| RLI - Rec. Pump      | Stato                                          |                                            | APERTO                      |  |  |  |  |
|                      | Flussaggio                                     | Abilitata Dischilitata                     | Abilitato                   |  |  |  |  |
| RL2 - Flux           | Stato                                          | - Admitato-Disadmitato                     | APERTO                      |  |  |  |  |
|                      | Durata                                         | 0 - 30 min                                 | 2 min                       |  |  |  |  |
|                      | Valvola di sicurezza                           | Abilitata Diashilitata                     | Disabilitato                |  |  |  |  |
| RL3 - Salety valve   | Stato                                          | - Adiiitato-Disadiiitato                   | APERTO                      |  |  |  |  |
|                      | Contatto ausiliario                            |                                            | Abilitato                   |  |  |  |  |
| RL4 - AUX            | Stato                                          | - Adiiitato-Disadiiitato                   | APERTO                      |  |  |  |  |
|                      | Allarmi                                        |                                            | Abilitato                   |  |  |  |  |
| RL5 - Alarm          | Stato                                          | - Adiiitato-Disadiiitato                   | CHIUSO                      |  |  |  |  |
|                      | VALVOLE DI                                     | I SICUREZZA                                |                             |  |  |  |  |
| T set                | Temperatura di attivazione per apertura relè   | +50 °C - 90 °C                             | 75 °C                       |  |  |  |  |
| Ritardo azionamento  | Ritardo di attivazione/disattivazione relè     | 0 - 60 s                                   | 5 s                         |  |  |  |  |
|                      | MO                                             | TORI                                       | J                           |  |  |  |  |
| Posizioni di default |                                                | Apertura completa lato freddo - lato caldo | Lato freddo                 |  |  |  |  |
| AVANZATE             |                                                |                                            |                             |  |  |  |  |
| Antiplan             | Attivazione                                    | Abilitato-Disabilitato                     | Abilitato                   |  |  |  |  |
| Anticiog             | Ora di inizio (hh:mm)                          | -                                          | Post disinfezione / 03:00   |  |  |  |  |
| T max system         | Temperatura limite massimo: protezione sistema | Impostata (in tutte le funzioni)           | 90 °C                       |  |  |  |  |

## 6 Codifica allarmi

## 6.1 Allarmi regolatore

| Codici | Descrizione sintetica                             | Descrizione                                                                                                    |
|--------|---------------------------------------------------|----------------------------------------------------------------------------------------------------|
| 001    | Errore di disinfezione                            | Errore generico durante la procedura di disinfezione                                                                            |
| 004    | Errore di esecuzione flussaggio                   | Impossibile eseguire la funzione di flussaggio                                                                                  |
| 010    | Guasto sonda miscelazione                         | Sonda non collegata o non correttamente funzionante                                                                             |
| 011    | Protezione del sistema<br>(sonda di miscelazione) | La sonda di miscelazione misura un valore superiore alla temperatura massima del sistema                                        |
| 020    | Guasto sonda ricircolo                            | Sonda non collegata o non correttamente funzionante                                                                             |
| 021    | Protezione del sistema<br>(sonda di ricircolo)    | La sonda di ricircolo misura un valore superiore alla temperatura massima del sistema                                           |
| 030    | Guasto sonda bollitore                            | Sonda non collegata o non correttamente funzionante                                                                             |
| 031    | Protezione del sistema<br>(sonda del bollitore)   | La sonda del bollitore misura un valore superiore alla temperatura massima del sistema                                          |
| 055    | Funzione shock avviata                            | La funzione shock è in esecuzione                                                                                               |
| 066    | Valvola di sicurezza                              | Il relè della valvola di sicurezza è attivo (relè aperto)                                                                       |
| 101    | Errore di inizializzazione                        | Errore generico durante la procedura di inizializzazione/caricamento                                                            |
| 102    | Errore del sistema operativo                      | Errore generico durante l'esecuzione del sistema operativo                                                                      |
| 103    | Errore di memoria                                 | Impossibile gestire la memoria per i parametri e i dati storici                                                                 |
| 104    | Errore di caricamento                             | Errore durante il caricamento dei parametri operativi                                                                           |
| 105    | Errore di azzeramento                             | Errore durante l'azzeramento del servomotore (sia a 3 punti che 0-10 V)                                                         |
| 106    | Errore della funzione anticlog                    | Errore generico durante la funzione anticlog                                                                                    |
| 110    | Errore di download                                | Errore durante il download dei dati                                                                                             |
| 201    | Guasto disinfezione                               | Disinfezione avviata correttamente, ma fallita a causa del mancato mantenimento della temperatura per il tempo minimo impostato |
| 204    | Errore di flussaggio                              | Errore generico durante la funzione di flussaggio                                                                               |
| 205    | Errore funzione shock                             | Errore generico durante la funzione di shock                                                                                    |
| 301    | Data e ora perse                                  | Data e ora perse                                                                                                    |
| 401    | Guasto OTA (Over The Air)                         | Errore nell'aggiornamento del firmware via OTA (Over The Air)                                                                   |

## 6.2 Allarmi servomotori

| Stato | LED |                                | Significato                 |
|-------|-----|--------------------------------|-----------------------------|
| R     | v   | Modalità                       |                             |
|       |     | Fissi                          | Avvio                       |
| 巣     | 卞   | Lampeggio contemporaneo veloce | Inizializzazione (failsafe) |
| 巣     |     | Lampeggio rosso veloce         | Anomalia                    |
|       | 洪   | Lampeggio verde veloce         | Movimentazione              |
|       | -   | Lampeggio rosso o verde lento  | In attesa                   |

A seconda delle versioni non tutti i servomotori sono dotati di led di segnalazione.

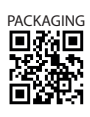